## How to delete mail from Recycle Bin?

1) Login with your Account & Select Recycle Bin from the "Secure Package".

| T        | Sendit Certified | d™ | ≡    |            |         |             |                                 |                                           |                               |                            | 9 | •              | € |
|----------|------------------|----|------|------------|---------|-------------|---------------------------------|-------------------------------------------|-------------------------------|----------------------------|---|----------------|---|
|          |                  |    | 🔋 Re | ecycle Bin |         |             |                                 |                                           |                               |                            |   |                |   |
|          | New Email        |    |      | From       | Subject |             |                                 |                                           |                               | Date                       |   | Action         |   |
| ۲        | Secure Package   | ^  |      | kajenid743 | Test    |             |                                 |                                           |                               | 10/26/2021 12:26:22 AM EST | e | <b>I</b>       |   |
|          | Inbox            | 18 |      | kajenid743 | Test    |             |                                 |                                           |                               | 10/26/2021 12:26:15 AM EST | e | Î              |   |
| >        | Sent             | 24 |      | kajenid743 | Test    |             |                                 |                                           |                               | 10/26/2021 12:26:06 AM EST | e | Î              |   |
| Î        | Recycle Bin      |    | -    |            |         |             |                                 |                                           |                               | Rows per page: 15          | Ŧ | 1-3 of 3 \prec | > |
|          | Draft            |    |      |            |         |             |                                 |                                           |                               |                            |   |                |   |
| 0        | Secure Vault     |    |      |            |         |             |                                 |                                           |                               |                            |   |                |   |
| 8        | Secure Inbox     |    |      |            |         |             |                                 |                                           |                               |                            |   |                |   |
| <b>.</b> | Contacts         | ~  |      |            |         |             |                                 |                                           |                               |                            |   |                |   |
| ۵        | Options          | ~  |      |            |         |             |                                 |                                           |                               |                            |   |                |   |
| €        | Logout           |    |      |            |         |             |                                 |                                           |                               |                            |   |                |   |
|          |                  |    |      |            |         |             |                                 |                                           |                               |                            |   |                |   |
|          |                  |    |      |            |         | Terms & Cor | nditions   Pate<br>Copyright 20 | ents   Privacy Po<br>021. All Rights Rese | olicy   DMCA Policy<br>erved. |                            |   |                |   |

2) For deleting single mail, click on the delete icon in the "Action" column.

|          | SenditCertified | N I | ≡    |            |         |            |                         |                             |                                   |             |                            |     | ?      | M   | € |
|----------|-----------------|-----|------|------------|---------|------------|-------------------------|-----------------------------|-----------------------------------|-------------|----------------------------|-----|--------|-----|---|
|          |                 |     | 🗐 Re | ecycle Bin |         |            |                         |                             |                                   |             |                            |     |        |     |   |
|          | New Email       |     |      | From       | Subject |            |                         |                             |                                   |             | Date                       |     | Acti   | on  |   |
| ۲        | Secure Package  | ^   |      | kajenid743 | Test    |            |                         |                             |                                   |             | 10/26/2021 12:26:22 AM EST | e   |        | •   | - |
|          | Inbox           | 18  |      | kajenid743 | Test    |            |                         |                             |                                   |             | 10/26/2021 12:26:15 AM EST | e   |        | Î   |   |
| >        | Sent            | 24  |      | kajenid743 | Test    |            |                         |                             |                                   |             | 10/26/2021 12:26:06 AM EST | e   |        | Î   |   |
|          | Recycle Bin     | 3   |      |            |         |            |                         |                             |                                   |             | Rows per page: 1           | 5 👻 | 1-3 of | 3 < | > |
| È        | Draft           | 1   |      |            |         |            |                         |                             |                                   |             |                            |     |        |     |   |
| 0        | Secure Vault    |     |      |            |         |            |                         |                             |                                   |             |                            |     |        |     |   |
| E        | Secure Inbox    |     |      |            |         |            |                         |                             |                                   |             |                            |     |        |     |   |
| <b>.</b> | Contacts        | ~   |      |            |         |            |                         |                             |                                   |             |                            |     |        |     |   |
| \$       | Options         | ~   |      |            |         |            |                         |                             |                                   |             |                            |     |        |     |   |
| €        | Logout          |     |      |            |         |            |                         |                             |                                   |             |                            |     |        |     |   |
|          |                 |     |      |            |         |            |                         |                             |                                   |             |                            |     |        |     |   |
|          |                 |     |      |            |         | Terms & Co | onditions  <br>Copyrigh | Patents  <br>nt 2021. All I | Privacy Policy<br>Rights Reserved | DMCA Policy |                            |     |        |     |   |
|          |                 |     |      |            |         |            |                         |                             |                                   |             |                            |     |        |     |   |

 For deleting multiple mails select the mails which you want to delete & click on "Delete Selected" button.

|    | Sendit <b>Certifie</b> | d™ | ≡    |                |   |         |      |                      |                              |                                     |                                 |                           | (    | ?        | Ð       |
|----|------------------------|----|------|----------------|---|---------|------|----------------------|------------------------------|-------------------------------------|---------------------------------|---------------------------|------|----------|---------|
|    |                        |    | TR R | ecycle Bin     |   |         |      |                      |                              |                                     |                                 |                           |      |          |         |
|    | New Email              |    | 2 rc | ow(s) selected |   |         |      |                      |                              |                                     |                                 |                           | _    | Delete S | elected |
| ۲  | Secure Package         | ^  |      | From           | : | Subject |      |                      |                              |                                     |                                 | Date                      |      | Action   |         |
|    | Inbox                  | 18 |      | kajenid743     |   | Test    |      |                      |                              |                                     |                                 | 10/26/2021 12:26:22 AM ES | t e  | Î        |         |
| >  | Sent                   | 24 |      | kajenid743     |   | Test    |      |                      |                              |                                     |                                 | 10/26/2021 12:26:15 AM ES | t e  | Î        |         |
| Î  | Recycle Bin            | 3  |      | kajenid743     |   | Test    |      |                      |                              |                                     |                                 | 10/26/2021 12:26:06 AM ES | t @  | Î        |         |
|    | Draft                  | 1  | T    |                |   |         |      |                      |                              |                                     |                                 | Rows per page:            | 15 👻 | 1-3 of 3 | ~ >     |
| 0  | Secure Vault           |    |      |                |   |         |      |                      |                              |                                     |                                 |                           |      |          |         |
|    | Secure Inbox           |    |      |                |   |         |      |                      |                              |                                     |                                 |                           |      |          |         |
| •  | Contacts               | ~  |      |                |   |         |      |                      |                              |                                     |                                 |                           |      |          |         |
| \$ | Options                | ~  |      |                |   |         |      |                      |                              |                                     |                                 |                           |      |          |         |
| €  | Logout                 |    |      |                |   |         |      |                      |                              |                                     |                                 |                           |      |          |         |
|    |                        |    |      |                |   |         |      |                      |                              |                                     |                                 |                           |      |          |         |
|    |                        |    |      |                |   |         | Term | ns & Condition<br>Co | ons   Paten<br>opyright 2021 | nts   Privacy F<br>1. All Rights Re | Policy   DMCA Policy<br>served. |                           |      |          |         |

4) After clicking on the "Delete Selected" button the confirmation popup will appear, click on "Yes" to delete & "No" to Cancel.

|                    | ≡             |                                               |                              | <b>8</b> M     | € |
|--------------------|---------------|-----------------------------------------------|------------------------------|----------------|---|
|                    | 🔋 Recycle Bin |                                               |                              |                |   |
| 🔛 New Email        | From          | Subject                                       | Date                         | Action         |   |
| 🚺 Secure Package 🔺 | kajenid743    | Test                                          | 10/26/2021 12:26:22 AM EST @ | Î              |   |
| 📮 Inbox 🛛 🛛 🖓      | kajenid743    | Test                                          | 10/26/2021 12:26:15 AM EST   | Î              |   |
| Sent 25            | kajenid743    | Test                                          | 10/26/2021 12:26:06 AM EST   | Î              |   |
| 📋 Recycle Bin 🔹    |               | Delete Message X                              | Rows per page: 15 👻          | 1-3 of 3 \prec |   |
| Draft 2            |               | Are you sure you want to delete this message? |                              |                |   |
| Secure Vault       |               |                                               |                              |                |   |
| Secure Inbox       |               |                                               |                              |                |   |
| 🔔 Contacts 🗸 🗸     |               |                                               |                              |                |   |
| 🏟 Options 🗸 🗸      |               |                                               |                              |                |   |
| ➔ Logout           |               |                                               |                              |                |   |
|                    |               |                                               |                              |                |   |
|                    |               |                                               |                              |                |   |

|          | Sendit Certifie | d™ | ≡             |            |  |         |  |            |                           |                              |                                    |             | SI                            | uccess!          | ^     |      | × |  |
|----------|-----------------|----|---------------|------------|--|---------|--|------------|---------------------------|------------------------------|------------------------------------|-------------|-------------------------------|------------------|-------|------|---|--|
|          |                 |    | 🗑 Recycle Bin |            |  |         |  |            |                           |                              |                                    | м           | Message deleted successfully. |                  |       |      |   |  |
|          | New Email       |    |               | From       |  | Subject |  |            |                           |                              |                                    |             | Date                          |                  | Ac    | tion |   |  |
| ۲        | Secure Package  | ^  |               | kajenid743 |  | Test    |  |            |                           |                              |                                    |             | 10/26/2021 12:                | 26:15 AM EST     | ₽     | Î    |   |  |
|          | Inbox           | 20 |               | kajenid743 |  | Test    |  |            |                           |                              |                                    |             | 10/26/2021 12:                | 26:06 AM EST     | ₽     | Î    |   |  |
| >        | Sent            | 25 |               |            |  |         |  |            |                           |                              |                                    |             | Row                           | s per page: 15 🤜 | 1-2 0 | f2 < | > |  |
|          |                 | 2  | _             |            |  |         |  |            |                           |                              |                                    |             |                               |                  |       |      |   |  |
|          | Draft           | 2  |               |            |  |         |  |            |                           |                              |                                    |             |                               |                  |       |      |   |  |
| 0        | Secure Vault    |    |               |            |  |         |  |            |                           |                              |                                    |             |                               |                  |       |      |   |  |
|          | Secure Inbox    |    |               |            |  |         |  |            |                           |                              |                                    |             |                               |                  |       |      |   |  |
| <b>.</b> | Contacts        | ~  |               |            |  |         |  |            |                           |                              |                                    |             |                               |                  |       |      |   |  |
| ۵        | Options         |    |               |            |  |         |  |            |                           |                              |                                    |             |                               |                  |       |      |   |  |
| €        | Logout          |    |               |            |  |         |  |            |                           |                              |                                    |             |                               |                  |       |      |   |  |
|          |                 |    |               |            |  |         |  |            |                           |                              |                                    |             |                               |                  |       |      |   |  |
|          |                 |    |               |            |  |         |  | Terms & Co | nditions   P<br>Copyright | atents   Pr<br>2021. All Rig | ivacy Policy   E<br>phts Reserved. | OMCA Policy |                               |                  |       |      |   |  |